## 🖸 Zoomをご利用いただく際のご注意

① Zoomアプリは、16歳未満の方は登録いただけませんので、

<u>必ず保護者の方のPCやスマートフォンにて登録</u>をお願いいたします。

② マイクとスピーカー、カメラ機能が必要となります。

ノートPCの場合には、マイクとカメラが内蔵されていますので、ご利用のデバイスを ご確認ください。

**スマホの場合:** QRコードをカメラで読み取り、「ZOOM Cloud Meetings」を「入手」(iPhone) /「インストール」(Android)をクリックしてください。

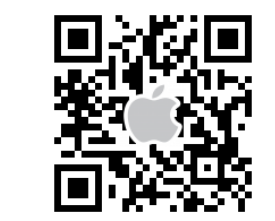

iPhone/iPad

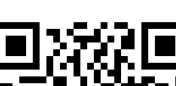

Android

パソコンの場合:右記URLより <u>https://bit.ly/2VeckiN</u>

リンク先のZoomのホームページで「ダウンロード」をクリックし、

ダウンロードしたファイル (ZoomInstaller.exe)を起動してください。

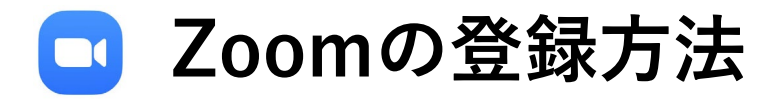

- ① Zoomのホームページ(<u>https://zoom.us/</u>)を開き、 サインアップは無料です をクリックします。
- ② 保護者の方の生年月日を入力してください。
- ③「仕事用メールアドレス」と表示されているボックスに保護者の方のメールアドレスを入力し、 サインアップをクリックします。

④ 登録確認用のメールが届きますので、本文より アカウントをアクティベート を選びます。

⑤ ブラウザに表示されるページにて「名」、「姓」、「パスワード」、「パスワード(確認用)」

## を入力し、登録を完了します。

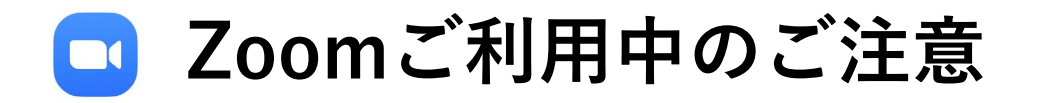

①リモート対談に参加する前にマイクとカメラが起動していていることを確認してください。
②リモート対談に参加する際は「コンピュータでオーディオに参加」をクリックしてください。
③ リモート対談中は、マイクはオフ、カメラをオンにしてください(下図参照)。

④ご自身が発言する際は、ミュートを解除し、マイクをオンにしてください。
発言が終わったら、再びマイクをオフ(③の状態)に戻してください。

【発言中】

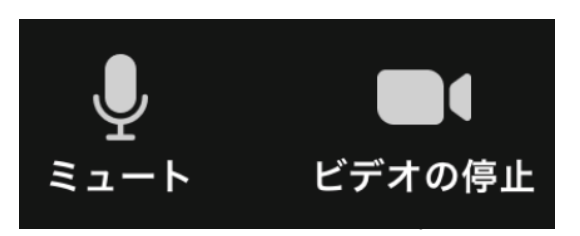

【発言が終わったら】

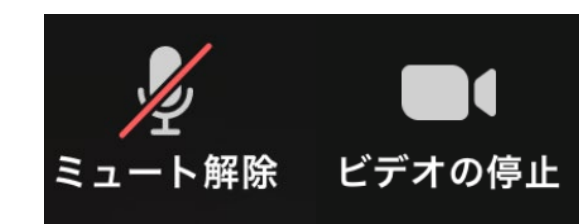

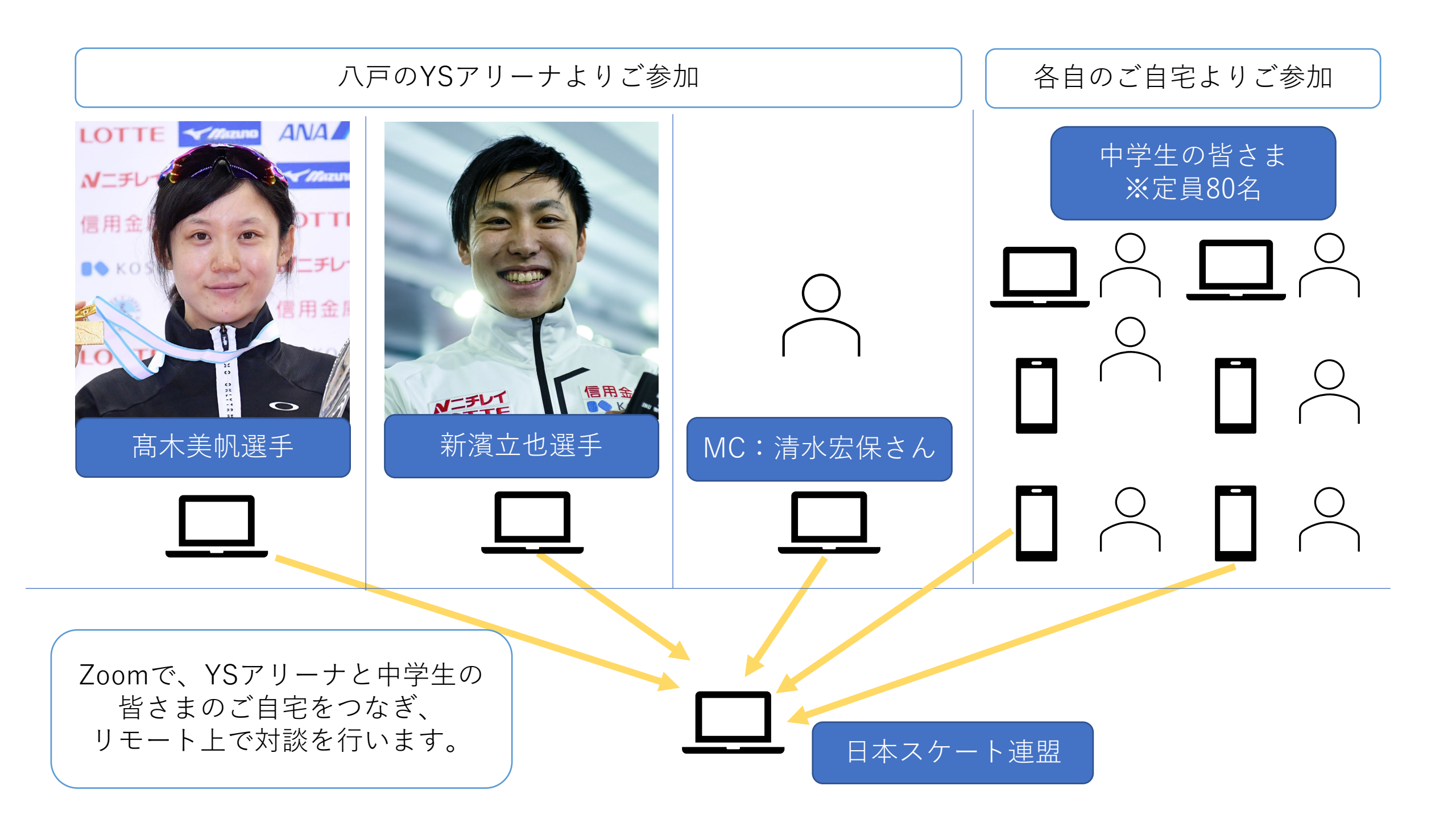